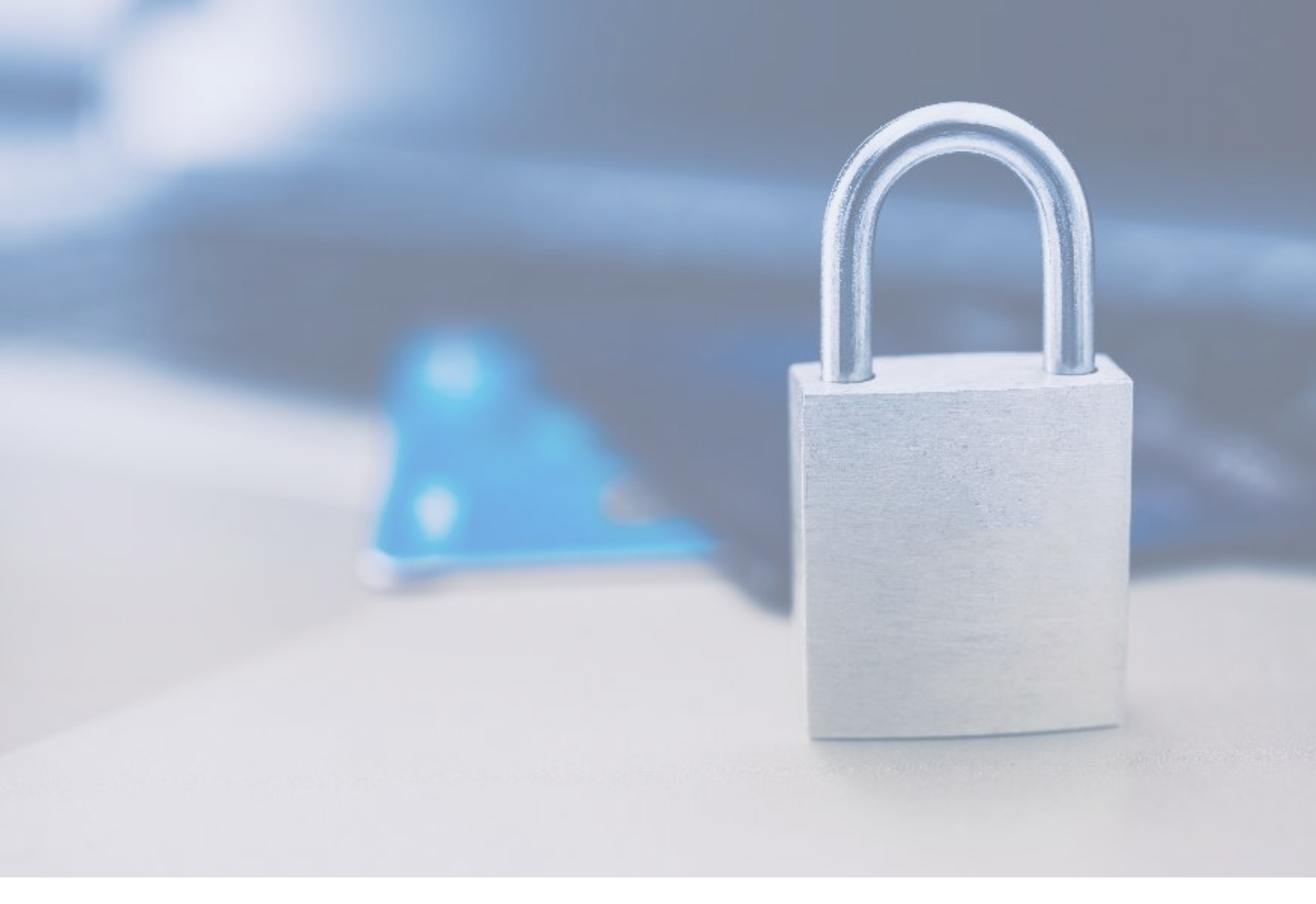

## **Enrolment Guide** Digital P@ss

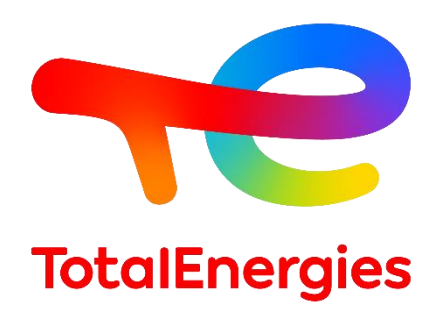

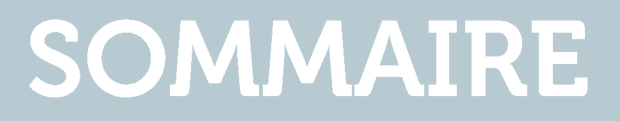

## **OO** | <u>WHICH AUTHENTICATION MEANS FOR</u> <u>WHICH NEEDS?</u>

# 1 REQUEST SECURE AUTHENTICATION: ONE TIME PASSWORD (OTP)

02 | ENROLL A MOBILE

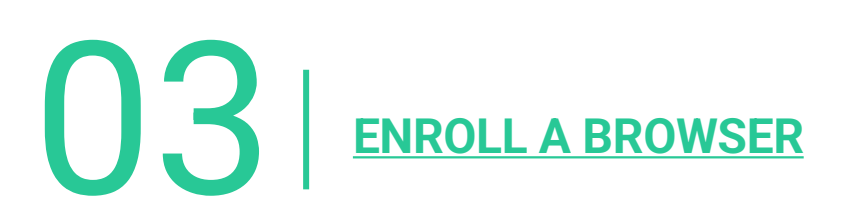

# **OO** WHICH AUTHENTICATION MEANS FOR WHICH NEEDS?

### WHAT IS DIGITAL P@SS?

The Digital P@SS authentication service allows every user to securely authenticate to the TOTALENERGIES group applications which subscribed to the service.

Digital P@SS gives to users the possibility to connect to their applications by following ways: transparent authentication (on Vision and Trading & Shipping workstations), OTP, smartcard, etc.

The Digital P@SS service is reachable through the following link: <u>https://digitalpassport.hubtotal.net/portal/total</u>

Digital P@ss can be used in three modes, depending on the type of device used.

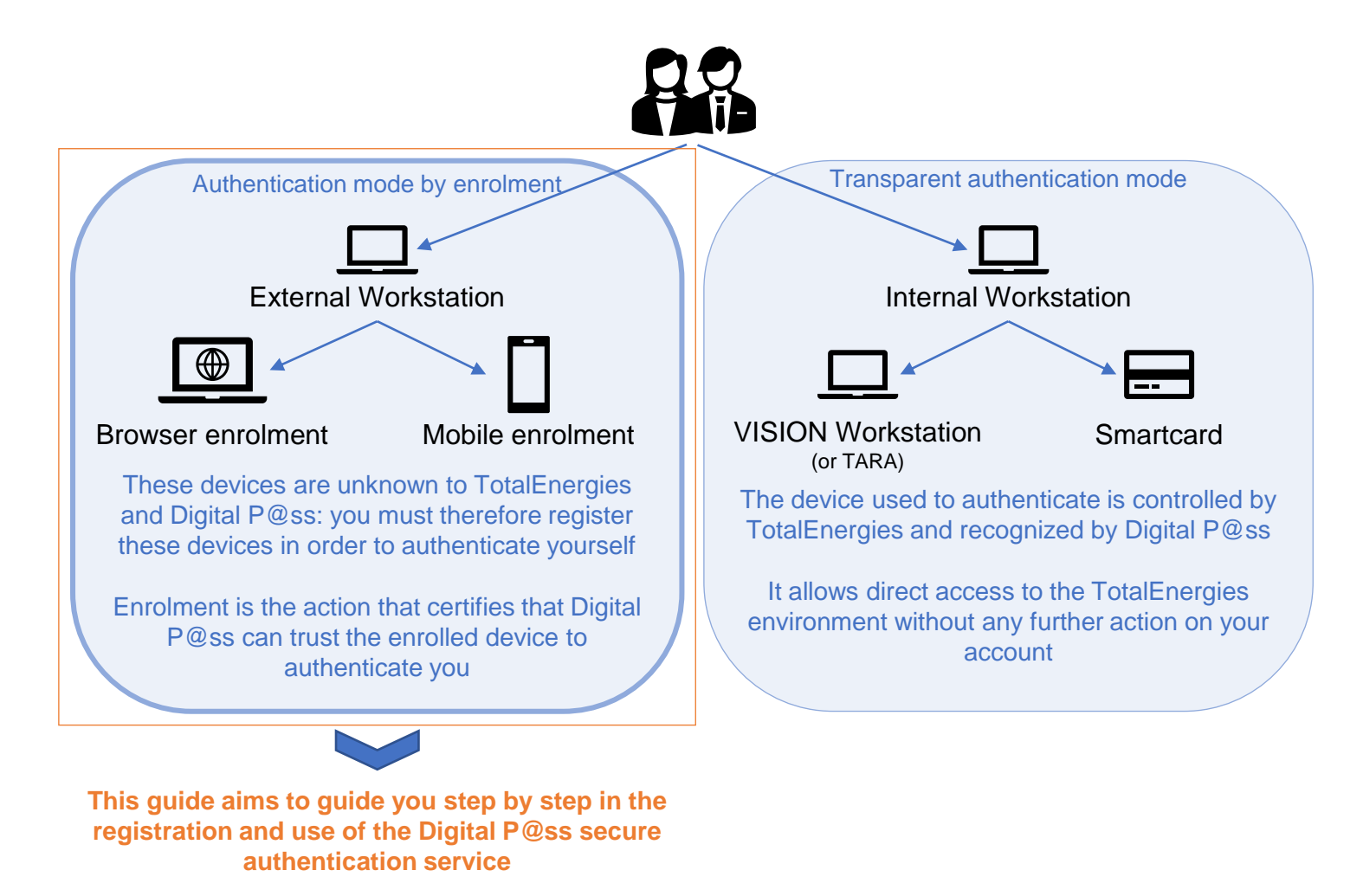

#### Additional information

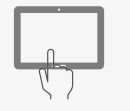

There is another secure authentication method for industrial shared tablets. This solution is based on the use of a personal code.

## **CHOOSE YOUR EXTERNAL AUTHENTICATION MEAN**

Focus on authentication means by enrolment

For which need ?

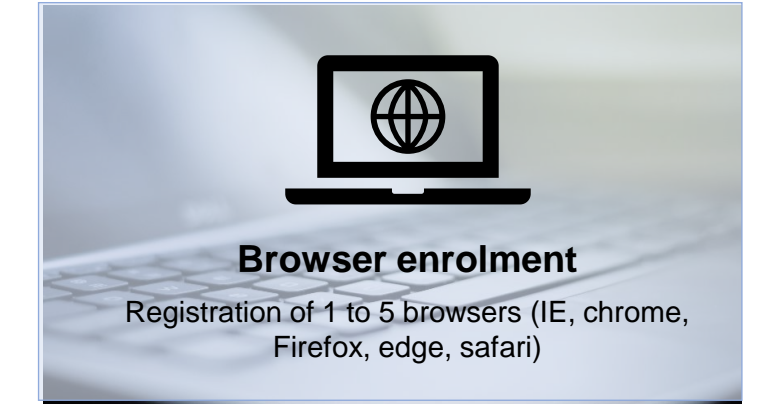

For **regular use** of Digital P@ss on a workstation not controlled by the organization

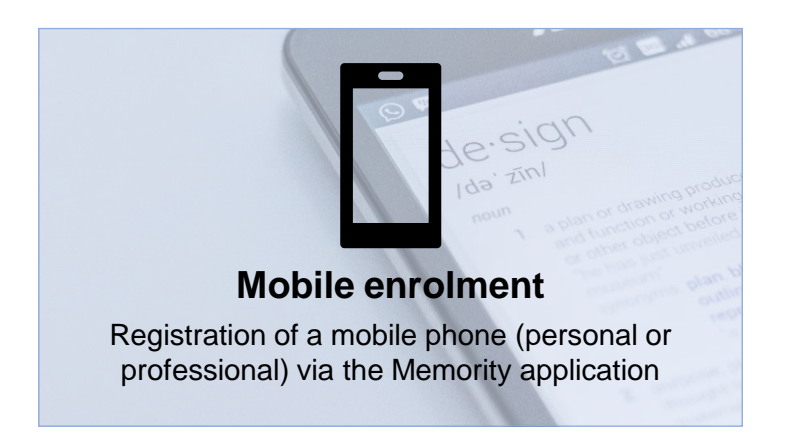

For a punctual use of Digital P@ss on a station not controlled by the organization

It is nevertheless recommended to configure its mobile enrolment in addition to a browser enrolment

# HOW TO CONFIGURE YOUR EXTERNAL AUTHENTICATION METHOD?

A simple process in a few steps described in this guide:

- 1. REQUEST SECURE AUTHENTICATION: ONE TIME PASSWORD (OTP)
- 2. ENROLL A MOBILE
- 3. ENROLL A BROWSER

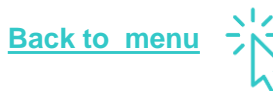

# **1** | REQUEST SECURE AUTHENTICATION: ONE TIME PASSWORD (OTP)

There are two ways to obtain your OTP depending on the authentication methods already available.

# IF YOU HAVE A TOTALENERGIES WORKSTATION WITH SMARTCARD

Using your smart card, go to the Digital P@ss portal : https://digitalpassport.hubtotal.net/portal/total

- 1. Open "My authentication methods" and check that the "Multi-factor authentication status" is DISABLED\*.
- 2. Click on the "Create OTP account" button

| Profile Authentication means                               |                            | 💄 Rabiatou BAH     |
|------------------------------------------------------------|----------------------------|--------------------|
| Status                                                     |                            |                    |
| Multi-factor authentication status<br>Personal code status | 1<br>DISABLED<br>DISABLED  |                    |
| Account status Multi-factor authentication                 | True                       | Create OTP account |
| 3. Click on "Submit"                                       | in the confirmation window | K                  |
|                                                            | CREATE OTP ACCOUNT         |                    |

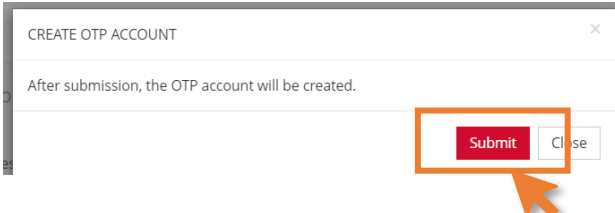

4. A pop-up window will appear to confirm the action on the OTP account and send an email. Click on "Close"

| CREATE OTP ACCOUNT                  | ×     |
|-------------------------------------|-------|
| ✓ The OTP account has been created. |       |
|                                     | Close |
|                                     |       |

#### Additional information

\*If the status is ENABLED then the OTP has already been activated and can be used directly with the enrolled browser or mobile. If needed, it is possible to send a link to enroll a new device. You can consult the <u>KB1138935</u>.

## **IF YOU DO NOT HAVE A SMARTCARD**

For external users or users with a TotalEnergies station without a smart card, the activation of the OTP can be requested via a service request.

Link to the service request

**Digital P@ss Secured Authentication – Enrolment Request** 

#### **Prerequisite**

Have an IGG and an email address (TotalEnergies, external or personal)

#### Additional informations

/ The entered email address becomes your contact address in Digital P@ss. You can edit it on the portal or with the service request <u>Update Digital P@ss contact mail address</u>.

/ It is possible to create a request for a third person: the request will be processed once validated by the management

/ It is possible to create a mass request: from 5 beneficiaries, please fill in and attach to this request (using the paper clip on the top right) a form listing the IGGs and corresponding email addresses to be registered. The model is available <u>here</u>.

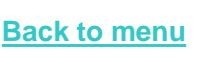

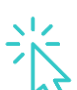

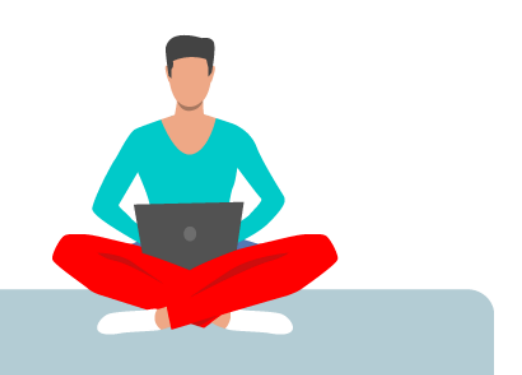

# 02 | ENROLL A MOBILE

### PREREQUISITES

**1.** Download the Memority application on the store: App Store or Google Play. Mobile enrollment is possible with this application

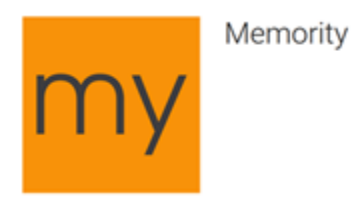

**2.** Have a compatible device: an Android (4.4 or higher) or iOS (9.0 or higher) smartphone or tablet

**3.** Have an internet connection on your mobile to install the application and register your device (an offline mode allows you to use your mobile to authenticate yourself even if you have no internet connection)

**4.** Have an account in the target application

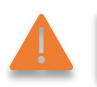

You can register only one mobile device per user account

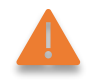

### **DOWNLOAD THE MOBILE APPLICATION MEMORITY**

**1.** Depending on the type of smartphone you have, download and install the new "Memority" application

**2.** Once installed, launch the application and make sure you allow the application to send you notifications

3. Accept the usage policy

**4.** Use the camera of the mobile to scan the QR code obtained in the next step

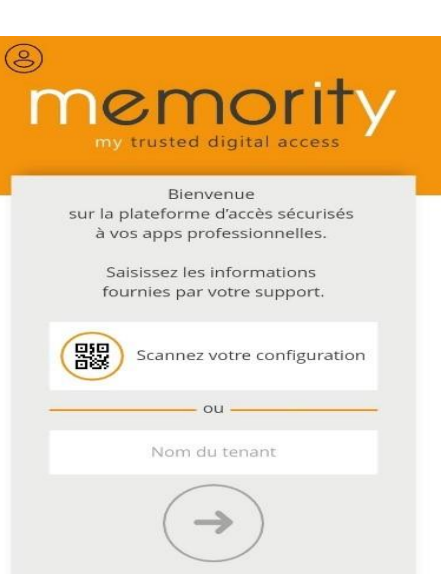

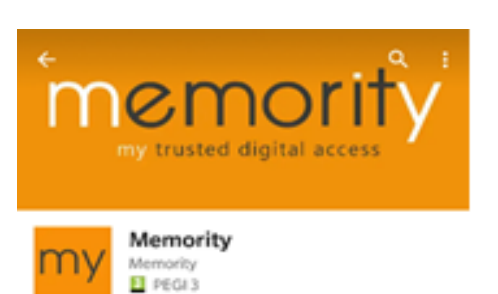

| Memority permit | et d'accéder à des                                                                                             |
|-----------------|----------------------------------------------------------------------------------------------------|
| applications    | i d'entreprise.                                                                                                |
| Pour utiliser o | ette application                                                                                               |
| mobile, vous d  | evez accepter la                                                                                               |
|                 | the second second second second second second second second second second second second second second second s |
| utorisez-vou    | s « Memority »                                                                                                 |
| utorisez-vou    | s « Memority »                                                                                                 |
| à vous en       | woyer des                                                                                                    |
| notific         | ations ?                                                                                                    |

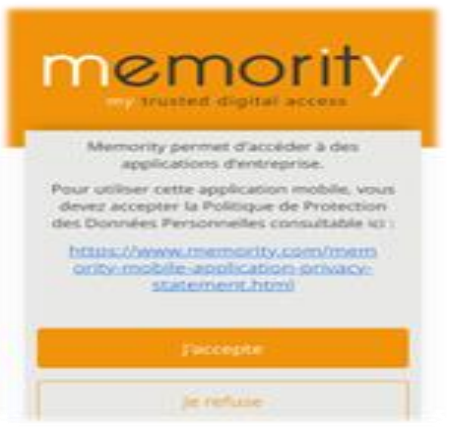

## **GET YOUR CONFIGURATION (QR CODE)**

**1.** In the mail received from "Digital P@ss <u>no-reply-digitalpassword@memority.com</u>" after activating your OTP, click on the link:

|                                           | To finalise your regis<br>account L0480665<br>You have to start the r<br>phone by clicking on th<br>digitalpassport.hubtote<br>code=mHsUove6bJa1 | Jistration and activate your<br>registration of a browser or a mobile<br>this link : <u>http://pp-<br/>tal.net/portal/total/access-code?</u><br>a1PzU3FFRNaPdBGMc |
|-------------------------------------------|----------------------------------------------------------------------------------------------------|----------------------------------------------------------------------------------------------------|
| <ol> <li>Click on « Enroll a m</li> </ol> | obile »                                                                                                    | ENROLL                                                                                                    |
|                                           |                                                                                                    | MFA activation Enroll device                                                                                                    |
|                                           |                                                                                                    | Enroll this browser 🖵 Enroll a mobile                                                                                                    |

3. You are redirected to the following page, click on « Continue »

| You can enroll your mobile here                                   |                                               |
|-------------------------------------------------------------------|-----------------------------------------------|
|                                                                   |                                               |
| Manage my authentication modes                                    |                                               |
| To enroll your mobile, you first have to install the Memority app |                                               |
|                                                                   | my                                            |
|                                                                   | Download our App for iPhone and Android here! |
|                                                                   | Google Play                                   |
|                                                                   | Continues                                     |
|                                                                   | Consider                                      |
| Complete task                                                     |                                               |

**4.** You are redirected to the following page with a registration code for mobile and tablet. **Leave this page open** 

| A activation Enroll device     You can enroll your mobile here |                     |  |
|----------------------------------------------------------------|---------------------|--|
| Please scan the QR code below to enroll your mobile device 🗃   |                     |  |
|                                                                | 国家统统国<br>2.462年以後20 |  |
|                                                                |                     |  |
|                                                                |                     |  |
| You can also enter these information manually on the mobile    | app by cicking here |  |
|                                                                | < Back Done 🛩       |  |
| Complete task                                                  |                     |  |

### **FINALIZE YOUR REGISTRATION**

**1.** Enter a password composed of 7 to 16 alphanumeric characters with at least one number and one letter

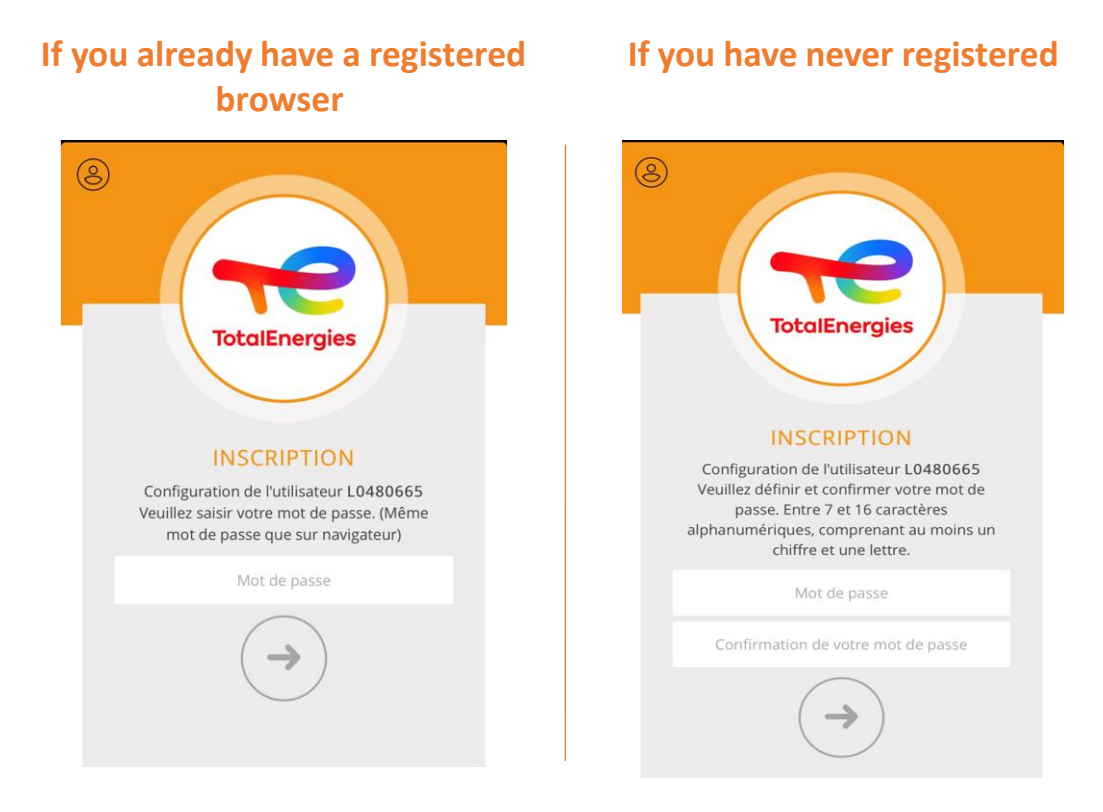

2. If biometrics is enabled, you will be asked to place your fingerprint to activate the feature

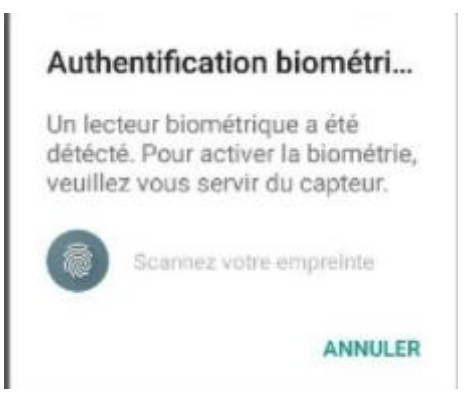

3. Your smartphone is now registered to Digital P@ss and ready to be used

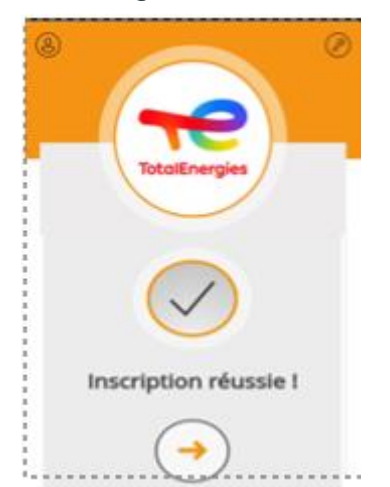

# FIRST AUTHENTICATION WITH THE REGISTERED MOBILE (ONLINE MODE)

- 1. Access the application registered with Digital P@ss and initiate authentication
- 2. A Digital P@ss authentication window appears and asks you to make a choice\*

Quel type de poste utilisez-vous ?

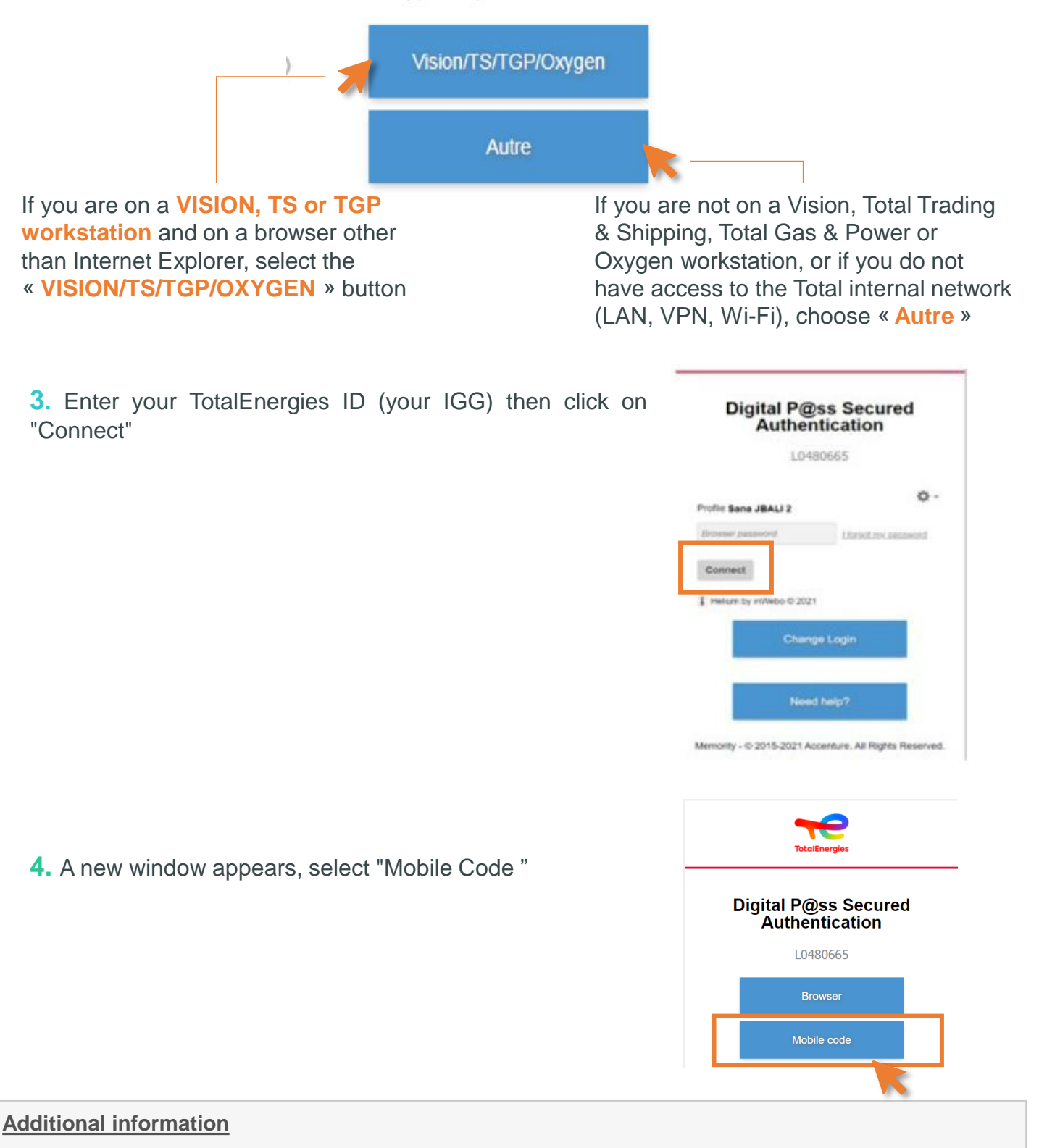

\* The selected choice is memorized, and this screen will no longer be displayed on this browser

## FIRST AUTHENTICATION WITH THE REGISTERED MOBILE (ONLINE MODE)

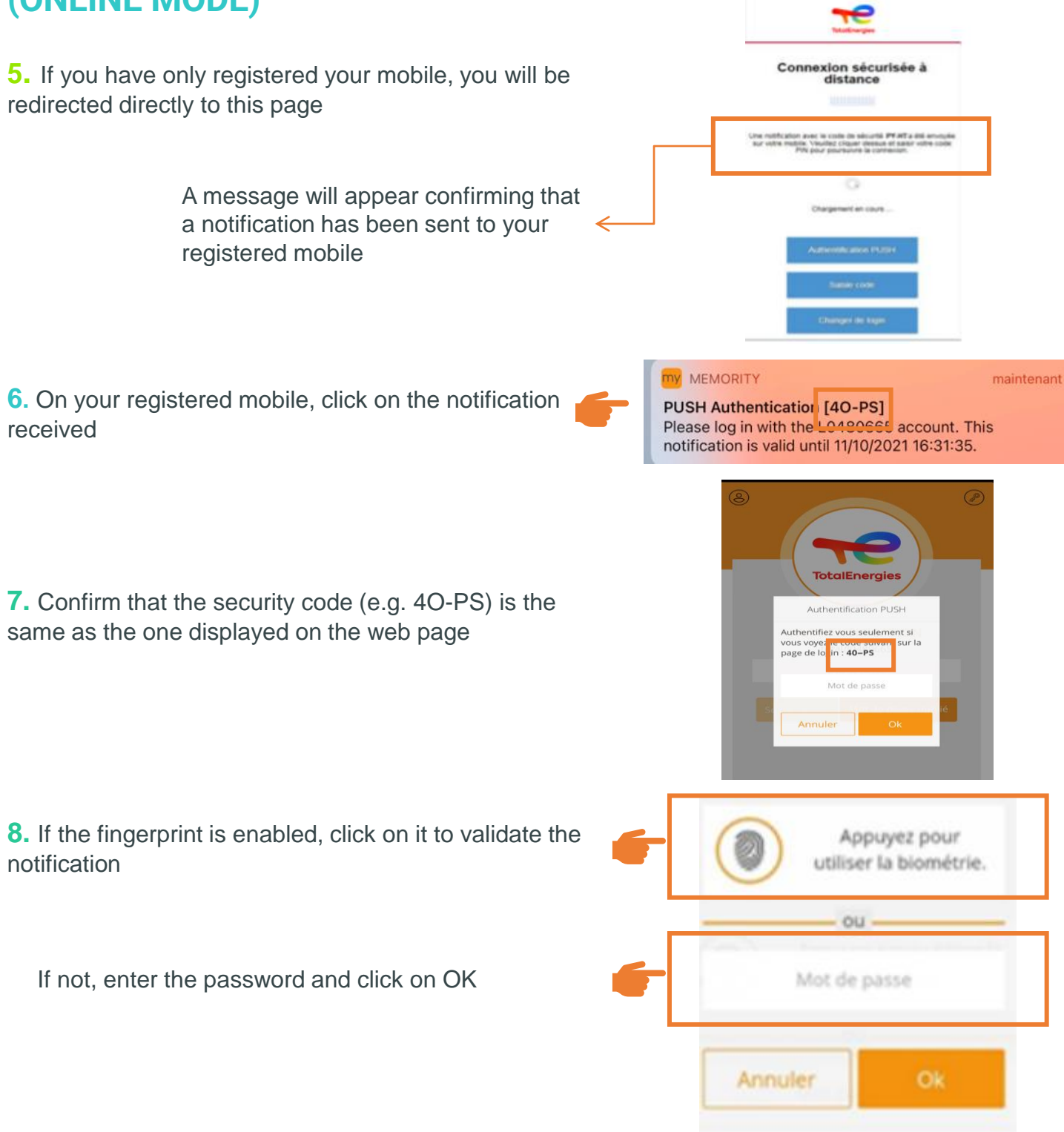

## The authentication validation is automatically sent to the browser. You are authenticated

#### Additional information

\* To ensure that you validate the correct authentication request, a security code (e.g. PY-HT) is displayed and must match the one received on your mobile.

(If your mobile is not connected to the internet and therefore cannot receive the notification, use the offline mode by following the procedure "FIRST AUTHENTICATION WITH THE REGISTERED MOBILE (OFFLINE MODE)

# FIRST AUTHENTICATION WITH THE REGISTERED MOBILE (ONLINE MODE)

![](_page_12_Figure_1.jpeg)

**4.** On the authentication screen, enter the OTP Code obtained in the previous step and click "Login"

![](_page_12_Picture_3.jpeg)

You are now logged in

![](_page_12_Picture_5.jpeg)

# 03 | ENROLL A BROWSER

It is possible to register up to 5 browsers on the same account. The paragraph below describes how to register your first browser.

## **ENROLL A FIRST BROWSER**

Select "Enroll this browser".

**1.** In the mail received from "Digital P@ss <u>no-reply-digitalpassword@memority.com</u>" after activating your OTP, click on the link:

To finalise your registration and activate your account for the second second s

You have to start the registration of a browser or a mobile phone by clicking on this link : <u>http://ppdigitalpassport.hubtotal.net/portal/total/access-code?</u> <u>code=JzuYfwwhY0Acht2rzfrMy-s2-yA</u>

#### ENROLL

MFA activation Enroll device

![](_page_13_Picture_7.jpeg)

3. Enter your password and click on "Activate Inwebo"

#### 🚹 If you already have a registered mobile (or browser)

Enter the same password you use on your other devices

#### 🛕 If not

Enter a password containing between 7 and 16 alphanumeric characters with at least one number and one letter.

| (i) You    | u can enroll your browser here                                               |  |
|------------|------------------------------------------------------------------------------|--|
| Activat    | ion du service de connexion à distance                                       |  |
| Site :     | Digital P@ss - Préprod                                                       |  |
| Nommez     | ce navigateur :                                                              |  |
| Chrome s   | sur Windows                                                                  |  |
| Exemple: C | chrome à la Maison, Safari au Bureau                                         |  |
| Mot de pa  | sse navigateur * :<br>7 à 16 caractères, avec au moins 1 lettre et 1 chiffre |  |
| Confirme   | z le mot de passe navigateur * :                                             |  |
|            |                                                                              |  |
| Activer    | inWebo                                                                       |  |
| Helium     | by in 2021                                                                   |  |

This password will be requested at each authentication by mobile or registered browser

### **ENROLL A FIRST BROWSER**

4. Highly recommended step: install the Helium backup extension to keep the enrollment

| ≜≣ M | IFA activation Enroll device                                                                                           |      |
|------|----------------------------------------------------------------------------------------------------|------|
|      | You can enroll your browser here                                                                                       |      |
|      | Success! This device is now enrolled with inwebo.                                                                      |      |
|      | A Clearing the browser cache will make the enrollment disapear. To prevent this, please install the C backup extension |      |
|      |                                                                                                    |      |
|      |                                                                                                    | Done |
|      |                                                                                                    |      |

**5.** Return to the enrollment page to validate the action and then click on "Task complete" to exit the enrollment page and proceed to authentication

|                                                                                                    |           |          |              | e current devices activated for multi fac |                     |
|----------------------------------------------------------------------------------------------------|-----------|----------|--------------|-------------------------------------------|---------------------|
| DEVICE NAME         STATUS         CREATED AT         LAST USED           Chrome sur Windows         ✓ ACTIVE         □ 11/16/2021 15:21:47         O Unused | TYPE      | © Unused | S CREATED AT | STATUS ✓ ACTIVE                           | Chrome sur Windows  |
| Firefox sur Windows ✓ ACTIVE □ 11/16/2021 15:53:52 O Unused                                                                                                  | 🖵 Browser | 🕑 Unused | TIVE         | ✓ ACTIVE                                  | Firefox sur Windows |

#### FIRST AUTHENTICATION WITH THE ENROLLED BROWSER

- 1. Access the application registered with Digital P@ss and initiate authentication
- 2. A Digital P@ss authentication window appears and asks you to make a choice\*

Quel type de poste utilisez-vous ?

![](_page_15_Figure_4.jpeg)

#### Additional information

\* The selected choice is memorized, and this screen will no longer be displayed on this browser

## FIRST AUTHENTICATION WITH THE ENROLLED BROWSER

![](_page_16_Figure_1.jpeg)

You are now logged in

![](_page_16_Picture_3.jpeg)